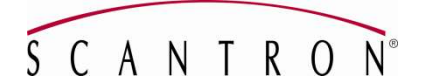

## OpScan<sup>®</sup> 4 ES and *i*NSIGHT<sup>™</sup> 4 ES Updating Firmware

**Important:** You must install the driver software before updating the firmware.

## **Updating the Driver**

- 1. Insert the **OpScan 4ES and** *i***NSIGHT 4ES Utilities CD-ROM** into the CD-ROM drive of the computer.
- 2. Browse to your CD-ROM drive.
- 3. Double-click **setup.exe**.
- 4. Follow the on-screen instructions.
- 5. Click **Finish**.

## **Updating the Firmware**

- 1. Insert the **OpScan 4ES and iNSIGHT 4ES Firmware Update CD-ROM** into the CD-ROM drive of the computer.
- 2. **Browse** to your CD-ROM drive.
- 3. Double-click **setup.exe**.
- 4. Follow the on-screen instructions.
- 5. Click **Finish**.

## NOTES:

- Firmware version 4.7 or later requires the use of utilities version 1.5 or later.
- When updating SelfScore scanners from firmware version 4.6 or earlier, printer offset may need to be adjusted from "-5" to "0" if printing is too high.